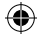

# MR. CSFFEE®

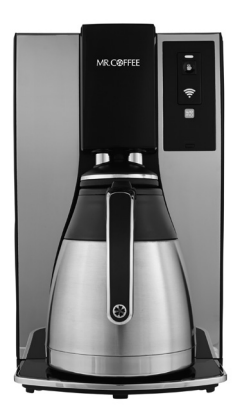

## Smart Coffeemaker enabled by WeMo<sup>™</sup>

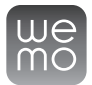

## **Owner's Guide**

Read and Keep These Instructions

www.mrcoffee.com

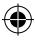

## **IMPORTANT SAFEGUARDS**

When using electrical appliances, basic safety precautions should always be followed to reduce the risk of fire, electric shock, and / or injury to persons, including the following:

#### 1. READ ALL INSTRUCTIONS BEFORE USING.

- 2. Do not touch hot surfaces. Use handles or knobs.
- To protect against electrical shock, do not immerse cord, plug, or heating base in water or other liquid.
- 4. Close supervision is necessary when any appliance is used by or near children.
- 5. Unplug from outlet when not in use and before cleaning. Allow to cool before putting on or taking off parts, and before cleaning the appliance.
- 6. Do not operate any appliance with a damaged cord or plug or after the appliance malfunctions or has been damaged in any manner. Return appliance to the manufacturer (see warranty) for examination, repair, or adjustment.
- 7. Do not use outdoors.

 $( \bullet )$ 

- 8. Do not let cord hang over edge of table or counter or touch heated surfaces.
- 9. Do not place on or near a hot gas or electric burner or in a heated oven.
- 10. Do not move an appliance containing hot liquids. Allow to cool before moving.
- 11. Do not use appliance for other than intended use.
- 12. Avoid sudden temperature changes, such as adding refrigerated foods or cold liquids into a heated pot.
- 13. To disconnect, remove plug from wall outlet.
- 14. The use of accessory attachments not recommended by the manufacturer may cause injuries.
- 15. Keep 6 inches clear from the wall and 6 inches clear on all sides.
- 16. Decanter and lid are not dish washer safe.

## SAVE THESE INSTRUCTIONS

## **IMPORTANT SAFEGUARDS**

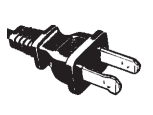

۲

#### POLARIZED PLUG

This appliance has a polarized plug (one blade is wider than the other). To reduce the risk of electric shock, this plug is intended to fit into a polarized outlet only one way. If the plug does not fit fully into the outlet, reverse the plug. If it still does not fit, contact a qualified electrician. Do not attempt to modify the plug in any way. If the plug fits loosely into the AC outlet or if the AC outlet feels warm do not use that outlet.

#### NOTE: This appliance is for HOUSEHOLD USE ONLY.

- Some countertop and table surfaces are not designed to withstand the prolonged heat generated by certain appliances. Do not set the heated unit on a finished wood table. We recommend placing a hot pad or trivet under your decanter to prevent possible damage to the surface.
- During initial use of this appliance, some slight smoke and/or odor may be detected. This is normal with many heating appliances and will not recur after a few uses.
- **WARNING:** To reduce the risk of fire or electric shock, do not remove any service covers. There are no user serviceable parts inside the coffeemaker. Only authorized personnel should repair the coffeemaker.

### INTRODUCTION

## Welcome and Congratulations

on the purchase of your new MR. COFFEE® Smart Coffeemaker. Your favorite appliance just got smarter. Controlling the brew time of your next cup of joe is now easily done from anywhere on your smart phone. More convenience... more connected... more control.

## Power Supply Cord Instructions

۲

- A short power supply cord is provided to reduce the hazards resulting from a person or pet becoming entangled in, or tripping over, a longer cord.
- An extension cord may be purchased and used if care is exercised in its use.
- **3** If an extension cord is used, the marked electrical rating of the extension cord must be at least 10.8A and 120 volts.
- The resulting extended cord must be arranged so that it will not drape over a countertop or tabletop where it can be pulled on by children or tripped over accidentally.

You can customize the length of the power cord so that it is the exact length you desire. To increase the length of the power cord: grasp the power cord (not the power plug) and gently lift it out of the slot, then pull it away from the Smart Coffeemaker. To decrease the length of the power cord: grasp the power cord (not the power plug), lift it out of the slot and gently feed it into the Smart Coffeemaker. Lock the cord in the slot when finished.

4

## MR. COFFEE® SMART COFFEEMAKER COMPONENTS

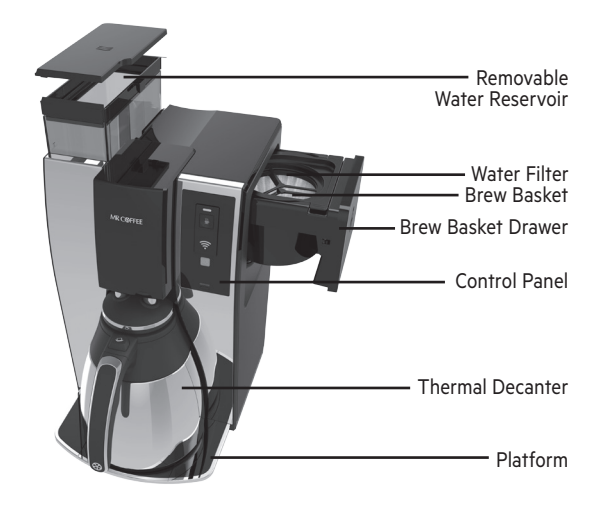

## **Control Panel**

۲

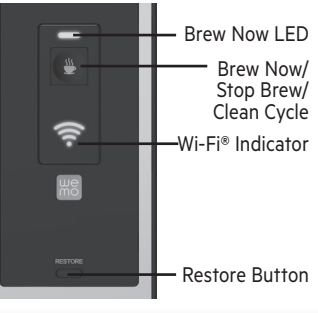

App

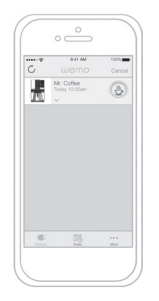

## MR. COFFEE® SMART COFFEEMAKER FEATURES AND BENEFITS

Your new MR. COFFEE® Smart Coffeemaker has the following features:

- This Mr. Coffee® Smart Coffeemaker powered by WeMo™ technology can be used remotely via a downloadable App.
- Brewing Capacity: 10 Cups thermal carafe.
- Removable Filter Basket: The filter basket pulls out for fast and easy cleaning and filling.
- **Removable Water Reservoir**: Allows you to take the water reservoir out for easy filling. Prevents the thermal decanter from cooling down prior to brewing cycle.
- Pause 'n Serve: Can't wait for the coffee to finish brewing? The Pause 'n Serve feature allows you up to 30 seconds to pour a cup of coffee while the Smart Coffeemaker is still brewing. Carefully remove the decanter and the Pause 'n Serve feature will be automatically activated, temporarily stopping the flow of coffee into the decanter.
- Water Filtration System: Great tasting coffee begins with great water! Using the Mr. Coffee\* carbon-based water filter in the Mr. Coffee\* Smart Coffeemaker during the brewing process helps remove up to 97% of the chlorine from the water and improves the taste of your coffee.
- Cord Storage: Safely stores excess cord to keep your countertop neat.
- Controls on Appliance

 $( \bullet )$ 

- Brew Now/Brew Stop Button: Activates and stop the brew cycle.
- Audible Signal: Alerts you at the end of a brew or clean cycle.
- Clean Cycle using Brew Now Button: Enables you to easily maintain and clean mineral deposits from your Smart Coffeemaker.
- Restore Button: Resets up appliance with a new router.

#### Controls on App

- Notification when your coffee is brewed and ready.
- Reminder to setup your machine for the next scheduled brew.
- Fresh Brew™ Timer feature: Lets you know how long your coffee has been waiting for you.
- Delay Brew: Would you like to wake up to a fresh pot of coffee?
  The timer allows you to preset when you would like the Smart Coffeemaker to automatically begin brewing your coffee, up to 24 hours in advance.
- Clean Cycle: Shows status.

We support iOS 7 and above and Android 4.0 and above.

## HOW TO DOWNLOAD THE WEMO<sup>™</sup> APP

To get started, all you'll need is:

- Clean, MR. COFFEE® Smart Coffeemaker
- iPhone®, iPod® Touch, iPad® or Android device
- Wi-Fi® Router

 $\bigcirc$ 

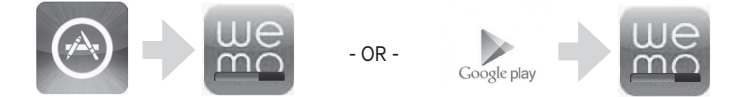

First begin by searching for and installing the free WeMo<sup>™</sup> App from the App Store or Google Play. Then, launch the App and follow these instructions to connect your device to your new WeMo<sup>™</sup> Smart Appliance.

**NOTE**: We highly recommend that all App and firmware updates are processed for best functionality of the unit.

7

6

26/08/14 9:16 AM

 $( \mathbf{\Phi} )$ 

## DEVICE COMPATIBILITY

## HOW TO SET UP THE WeMo<sup>™</sup>APP

- Download the free WeMo<sup>™</sup> App from the Apple App store. Google Play or Amazon App store.
- Plug Smart Coffeemaker into electrical outlet.
- G Confirm your Wi-Fi<sup>®</sup> router is on.
- A Make sure your smart device is connected to your home Wi-Fi<sup>®</sup> network.

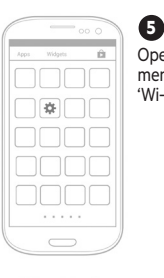

۲

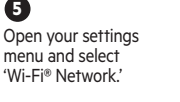

(6)

8

Wi-Fi Direct

Your Wi-Fi® network will

automatically detect your smart

appliance(s). Select the WeMo™

labeled Wi-Fi® network for your Smart Coffeemaker

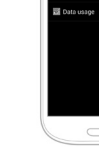

A check mark will appear once you are successfully connected to your Smart Coffeemaker. You can now exit Settings.

 $(\mathbf{7})$ 

Open the WeMo<sup>™</sup> App. The App will look for your connected appliance. When prompted, choose vour home network, and enter the network password. Your Smart Coffeemaker will now appear on the App's main menu. WeMo™ Remote Control is now enabled. You will not need to complete these initial set-up steps again for vour Smart Coffeemaker.

- NOTE: To disable WeMo<sup>™</sup> Remote Control disconnect the power cord. WeMo<sup>™</sup> Remote Control will automatically be re-enabled when the unit is plugged back in.
- NOTE: The appliance can still be operated directly from the appliance control panel in case of a router outage. Any pre-programmed schedules will still function in case of a router outage.

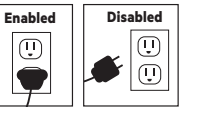

 $\bigcirc$ 

## HOW TO SET UP THE WeMo<sup>™</sup>APP

## To Restore

Restore Button can be used to reset the memory of the Smart Coffeemaker and to connect it to a new router. Steps are:

## 🚹 Unplua unit

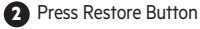

While pressing Restore Button, plug unit back in and keep Restore Button pressed for 10 seconds

This will cause the unit to reboot and you will need to go through the full setup again (refer to page 8).

## **CLEANING YOUR MR. COFFEE®** SMART COFFEEMAKER BEFORE ITS FIRST USE

Make sure your first cup of coffee is as good as can be by cleaning your MR. COFFEE® Smart Coffeemaker before its first use. Just follow these simple steps:

- Wash the decanter, decanter lid and the filter basket in a mixture of mild detergent and water. Rinse each thoroughly (please refer to the Parts Diagram).
- Replace all the parts and attach the water reservoir. Then, run a brew cycle with water only, without adding coffee and coffee filter.
- When brewing is complete, turn your Smart Coffeemaker off, discard the water in the decanter and rinse the decanter, decanter lid, and filter basket.

9

Your Smart Coffeemaker is now ready to use. Enjoy it!

NOTE: For regular cleaning and maintenance after the first use, please go to the CLEANING AND MAINTAINING YOUR MR. COFFEE® SMART COFFEEMAKER Section.

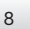

## PREPARING MR. COFFEE® SMART COFFEEMAKER FOR USE

## Selecting and Measuring Ground Coffee

For best results, use a level tablespoon for ground coffee measurement. Make sure you use medium grind coffee for a perfect brew.

## Suggested Coffee Measurement Chart

| To Brew | Ground Coffee |                                             |  |
|---------|---------------|---------------------------------------------|--|
| 10 cups | 7.5 Tbsp      | 1 level tablespoon (Tbsp) = 5 gr./0.17 oz.  |  |
| 8 cups  | 6.5 Tbsp      | 1 cup = 5 fl. oz. of brewed coffee          |  |
| 6 cups  | 4.5 Tbsp      | Use more or less coffee to suit your taste. |  |
| 4 cups  | 3 Tbsp        |                                             |  |

## Water Filtration System

Congratulations! You are the owner of a MR. COFFEE® water filtration system. Using the MR. COFFEE® carbonbased water filter in the MR. COFFEE® Smart Coffeemaker during the brewing process helps remove up to 97% of the chlorine from the water and improves the taste of your coffee.

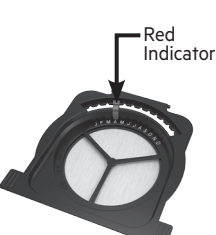

To use the water filtration system in your MR. COFFEE® Smart Coffeemaker, please follow these steps:

Align the red indicator on the frame to the letter that corresponds with the month that you are using the disk for the first time. This serves to remind you to change the disk every month (approx. 30 brewing cycles). To change the disk, remove the used disk, insert new disk into the frame.

**NOTE:** For optimum results, use the water filtration system with a permanent filter.

- 2 Rinse the water filter in fresh water before first use.
- Follow Adding Water and Ground Coffee instructions.

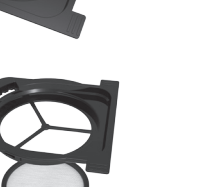

6

## PREPARING MR. COFFEE® SMART COFFEEMAKER FOR USE

When you are done brewing your coffee, rinse the water filter with fresh water. **DO NOT** put your water filter in the dishwasher.

To replace the water filter disks, twist the gray disk cover from your water filtration system. Remove the used disk. Insert the new disk into the frame and twist the cover back into place.

## Adding Water and Ground Coffee

① Open the brew basket drawer (Figure 4).

- Place a MR. COFFEE<sup>®</sup> brand 10–12 cup paper basket-style filter or a MR. COFFEE<sup>®</sup> permanent filter into the removable filter basket.
  - NOTE: If using paper filters, it is important that the sides of the filter fit flush against the side of the filter basket. If filter collapse occurs, dampen the filter before placing in the filter basket and adding ground coffee and water.

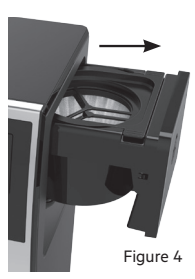

- Add the desired amount of coffee and gently shake to level the coffee. See the Suggested Coffee Measurement Chart (Page 9).
- Slide the brew basket back into place (Figure 6).
- Fill the removable water reservoir with cold, fresh water to the desired capacity (1 cup equals 5 ounces) For easy and accurate filling, the water markings on the removable water reservoir shows the amount of water needed to make the corresponding desired number of cups. Do not fill past the "10 cup MAX line" or water will flow out of the Smart Coffeemaker.
  - **NOTE:** The amount of coffee brewed will always be slightly less than the amount of water poured in the water reservoir. This is due to the minimum absorption of water by the coffee grounds.

11

Figure 5

Figure 6

## HOW TO SET BREW SCHEDULE WITH APP

## HOW TO SET BREW SCHEDULE WITH APP

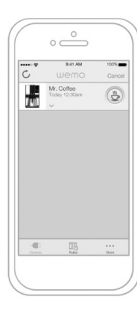

TILE VIEW

۲

All of your connected appliances, once set-up in the App, will appear on your home screen. Consider this 'mission control' where you can monitor what each of your appliances is programmed to do.

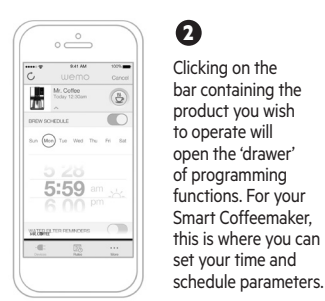

DRAWER

## 6

.

-

Tue 💼 The (Pr) See

6:00

C.

H

To disable a day, just click the day button and the green circle will turn off, which indicates it's been disabled. The App preserves the originally programmed time, so if you choose to schedule a brew time for that day again, it will default to the last time you set.

If you wish to disable the whole week's schedule at one time, the toggle at the top of the scheduler can be used to disable all 7 days at once.

NOTE: Your Smart Coffeemaker will NOT start again automatically the next day. If you want your coffee to brew at the scheduled time the following day, simply add coffee and water and place empty decanter in place and make sure brew time is activated (circled in green) for the days needed.

To set a schedule, click on the day of the week you wish to program and it will turn green. You can scroll through the time selection wheel to set your brew time.

12

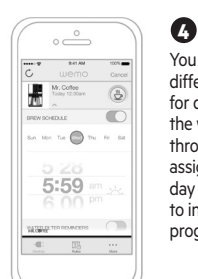

You can program different brew times for different days of the week by clicking through each day and assigning a time. Each day will turn green to indicate that it is programmed and active.

۲

13

## HOW TO USE YOUR MR. COFFEE® SMART COFFEEMAKER WITHOUT THE WEMO<sup>™</sup> APP

After completing the steps in the Adding Water and Ground Coffee section and with the decanter and the filter basket securely in place, turn the Smart Coffeemaker on by pressing the BREW NOW button once (Figure 7). The BREW NOW light will turn on and pulse to signal that the Smart Coffeemaker is on and brewing.

NOTE: Brew can be stopped by pressing button 2nd time.

- After the used coffee grounds have cooled, carefully remove the filter basket and discard them.
  - **NOTE:** The brew basket drawer is hot after brewing. Always allow the Smart Coffeemaker to cool down before cleaning.
- Make sure the decanter is in place and is empty and in place before starting to brew coffee.
- Be sure to turn your Smart Coffeemaker off when no longer using it.

## The Fresh Brew™ Timer Feature

The Fresh Brew™ Timer feature lets you know when the your last brewed time was. This last brew time remains for 2 hours. At the start of the brew cycle, the Fresh Brew™ Timer feature will automatically be activated. The timer will appear in the status section, in the tile of your App.

14

## CLEANING AND MAINTAINING YOUR MR. COFFEE® SMART COFFEEMAKER

## **Daily Cleaning**

- Always unplug the Smart Coffeemaker and allow to cool before cleaning.
- Remove and wash the filter basket, permanent filter (not included on all models), decanter and decanter lid in a solution of hot water and mild liquid soap.
- Never use abrasive cleansers, steel wool pads or other abrasive materials.
- DO NOT dishwash decanter and lid.

**CAUTION:** Never immerse the Smart Coffeemaker itself in water, in any other liquid or place in the dishwasher.

## Regular Cleaning and Maintenance

Your Smart Coffeemaker is equipped with a clean indicator/function. The Clean Function is critical to optimize the performance of the Smart Coffeemaker. The clean function will remove minerals (calcium/limestone) found in water that leave deposits in your Smart Coffeemaker and affect its performance. Maintaining your Smart Coffeemaker will ensure that it will continue to brew fast, hot and make great coffee.

## **Clean Function Indicator**

You will receive an App notification to clean your unit when:

 Your smart coffee maker has counted 90 brew cycles (unplugging the unit or power loss will reset this count).

#### OR

**()** 

 Your Smart Coffeemaker experiences two consecutive brew cycles lasting longer than 9.5 minutes.

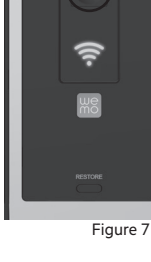

 $( \bullet )$ 

15

### CLEANING AND MAINTAINING YOUR MR. COFFEE® SMART COFFEEMAKER

## **Clean Function**

( )

- Fill reservoir with 6 cups of undiluted, white household vinegar\*.
- 2 Remove optional water filtration disk. Place empty paper filter or permanent filter in brew basket.
- O Place the empty decanter back in the unit.
- Press and hold the Brew Now button for 5 seconds to activate the Cleaning Function (Figure 8 ).
  - a. When activated, the Brew LED will pulse will pulse and the Brew Now/Off button will remain illuminated
  - b. A counter will be displayed in the APP. The counter will begin at 45 minutes and will count down until it reaches zero indicating the cleaning cycle is complete.

Figure 8

۲

NOTE: The entire cycle will take approximately 50 minutes to complete.

- 5 During the cleaning cycle your Smart Coffeemaker will: a. Slow brew approximately 3 cups of cleaning solution.
  - b. Pause for 30 minutes (the Brew LED light will pulse to alert you that the process is active).
  - c. After 30 minutes, your Smart Coffeemaker will brew the remainder of the cleaning solution.
- When complete, the BREW light will turn off and your Smart Coffeemaker will turn off.
- Discard the cleaning solution, paper filter (or rinse the permanent filter) and rinse the decanter and filter basket thoroughly with clean water.

16

Brew 2 full 10 cup cycles with clean water.

## CLEANING AND MAINTAINING YOUR MR. COFFEE® SMART COFFEEMAKER

Your Smart Coffeemaker is now clean and ready to brew the next pot of delicious, hot coffee!

\*You can also use MR. COFFEE® Cleaner which is available at many retail stores or by calling 1-800-672-6333 and selecting the Customer Service Department option.

## Water Filtration Disk Replacement

Your water filtration disk will need to be replaced once a month (approx. 30 brew cycles). If the machine will not be in use for an extended period of time, rinse the water filter with running water and clean the Smart Coffeemaker before use.

## Cleaning the Decanter

Hard water can leave a white stain on the decanter, and coffee may then turn this stain brown. To remove decanter stains:

- Fill the decanter with a solution of equal parts water and vinegar and let the solution stand in the decanter for approximately 20 minutes.
- Discard the solution, then wash and rinse the decanter. Do not use harsh abrasive cleaners that may scratch the decanter.

NOTE: Thermal decanter is not dishwasher safe.

## NOTIFICATIONS

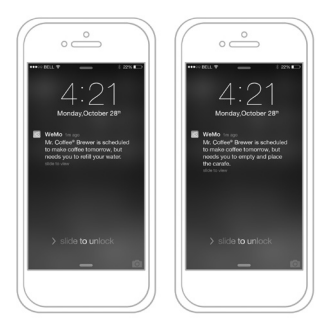

۲

You will receive push notifications informing you about the status of your Smart Coffeemaker. If a brew time is set and the Smart Coffeemaker has not been prepped to brew, the App will send you a reminder the evening before the scheduled brew time (if schedule is before 11am). 

#### 

You can also opt to receive notifications about your Smart Coffeemaker's water filter quality. The App will remind you when your water filter needs to be replaced. Please remember to reset you filter counter when you replace your filter for more accurate reminders.

### FREQUENTLY ASKED QUESTIONS

Your MR. COFFEE® Smart Coffeemaker has been carefully designed to give you many years of trouble-free service. In the unlikely event that your new Smart Coffeemaker does not operate satisfactorily, please review the following potential problems and try the steps recommended BEFORE you call an Authorized Sunbeam Service Center.

## What does the WeMo<sup>™</sup> Mr. Coffee<sup>®</sup> Smart Coffeemaker look like in the list of available networks?

The SSID of the device is WeMo.CoffeeMaker.0##. In some cases, the SSID might be too long to fit on screen and will shortened and listed as "wemo coffeemaker"

## Why am I not seeing the WeMo<sup>™</sup> Mr. Coffee® Smart Coffeemaker in my list of available networks?

If the Smart Coffeemaker is turned on, it should appear. Sometimes it can take a minute or so for the Smart Coffeemaker and your router to find each other. Wait 90 seconds or so. If the network doesn't appear, turn it off and back on and give it another 90 seconds.

#### Do I need to be near WeMo<sup>™</sup> Mr. Coffee® Smart Coffeemaker when I perform setup?

Until the device is up and running it's best to have the smart device running the WeMo<sup>™</sup> App and the Smart Coffeemaker close to each other. For best results be in the same room.

## l've completed setup, so why won't my WeMo<sup>™</sup> Mr. Coffee<sup>®</sup> Smart Coffeemaker App connect?

Sometimes the WeMo<sup>™</sup> App forgets and connects to your home network instead of the WeMo<sup>™</sup>-enabled device's network. Open Settings/Wi-Fi®, manually connect to WeMo<sup>™</sup> Smart Coffeemaker and relaunch the App.

#### How do I turn on the Remote Access capability?

Launch the WeMo<sup>™</sup> App, Select 'More' from bottom of screen on right side, Click the 'Remote Access' tile at top of list, Click 'Enable Remote Access'

#### What do the lights on my WeMo™ Mr. Coffee® Smart Coffeemaker mean?

The Brew Light shows when the unit is in the brewing or cleaning process. No lights means the Smart Coffeemaker is turned off. The Wi-Fi® indicator light tells you whether the Smart Coffeemaker is connected to your home network and can communicate with the WeMo<sup>™</sup> App.

#### WeMo<sup>™</sup> Wi-Fi<sup>®</sup> CONNECTIVITY

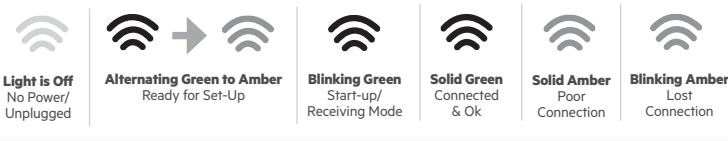

19

18

 $\bigcirc$ 

## **FREQUENTLY ASKED QUESTIONS**

#### How do I start a brew cycle on my Mr. Coffee® Smart Coffeemaker?

You can start brewing by pressing the Brew button on the Smart Coffeemaker, Power button in the App (B) or setting a delayed brew start in the App scheduler section.

How do I turn off my Mr. Coffee<sup>®</sup> Smart Coffeemaker with the WeMo<sup>™</sup> App? Press Brew button on the unit until the Brew Light shuts off.

#### Can I schedule my Mr. Coffee® Smart Coffeemaker to start brewing at any time?

Yes your coffee maker can be pre-scheduled for a brew time for each day of the week. In the App, open the Drawer section, chose a brew time for each day of the week. Activate each day's brew schedule by making sure the day is circled in green.

#### Does the WeMo<sup>™</sup> Mr. Coffee® Smart Coffeemaker require an Internet connection to work?

WeMo<sup>™</sup> devices work with your router to create their own wireless networks. You need a router to setup WeMo<sup>™</sup> and for day-to-day usage. So long as your router is on and the device is connected to the network your WeMo<sup>™</sup> Smart Coffeemaker will have full functionality. Internet connection is only needed if you want to use a smartphone or tablet to access the device from outside the local network.

#### Where can I find the MAC address for my WeMo™ Mr. Coffee® Smart Coffeemaker?

The MAC or Device MAC address is printed on a label on the back of the Smart Coffeemaker.

#### Is WeMo<sup>™</sup> Mr. Coffee® Smart Coffeemaker compatible with my tablet?

The WeMo<sup>™</sup> App is designed for smart phones (iPhone and Android). It will work on iOS and Android tablets, but the experience will be a replication of the phone experience. iPad users: be sure to select "Search for iPhone Apps" to find it in the App store.

### TROUBLESHOOTING

| ISSUE                                         | POSSIBLE CAUSE                                                             | SOLUTION                                                                                                    |
|-----------------------------------------------|----------------------------------------------------------------------------|----------------------------------------------------------------------------------------------------|
| The "BREW NOW"/ON<br>light does not light up. | The appliance is unplugged.                                                | Plug unit in.                                                                                                    |
|                                               | There's a power outage.                                                    | Wait for power to be restored.                                                                                              |
| The coffee is not brewing.                    | The appliance is unplugged.                                                | Plug unit in.                                                                                                    |
|                                               | There's a power outage.                                                    | Wait for power to be restored.                                                                                              |
|                                               | Not enough water in water reservoir.                                       | Fill water reservoir above minimum level marking.                                                                           |
|                                               | The filter basket is not properly inserted.                                | Insert filter basket correctly.                                                                                             |
|                                               | Decanter is out of place.                                                  | Decanter needs to be emptied and put in place properly.                                                                     |
|                                               | Schedule was not set<br>and activated. Unit not<br>prepped.                | Make sure scheduled timer for<br>each day is set and activated,<br>applicable day should have a<br>green circle around it.  |
| The Smart Coffeemaker<br>only brews water.    | There are no coffee<br>grounds in the filter<br>basket.                    | Add the desired amount of coffee to the filter.                                                                             |
| The Smart Coffeemaker<br>brews slowly.        | The coffeemaker needs cleaning.                                            | Clean coffeemaker as described<br>in "Cleaning and Maintaining"<br>section.                                                 |
| The filter basket<br>overflows                | The filter basket is not properly inserted.                                | Plug unit in.                                                                                                    |
|                                               | The decanter is not placed all the way on the platform.                    | Wait for power to be restored.                                                                                              |
|                                               | Too many coffee grounds were placed in the filter.                         | Remove filter; discard grounds. If<br>paper filter, replace. If permanent<br>filter, rinse. Begin brewing process<br>again. |
|                                               | The decanter was<br>removed from the platform<br>for more than 30 seconds. | Turn off and unplug the unit. Allow to cool. Wipe up the spill.                                                             |

۲

۲

### TROUBLESHOOTING

| ISSUE                                | POSSIBLE CAUSE                                                               | SOLUTION                                                                                              |
|--------------------------------------|------------------------------------------------------------------------------|----------------------------------------------------------------------------------------------------|
| The coffee is not hot.               | There's a power outage.                                                      | Wait for power to be restored.                                                                        |
| The coffee tastes bad.               | Coffee grounds other<br>than for an automatic drip<br>coffeemaker were used. | Use coffee grounds recommended for automatic drip coffeemakers.                                       |
|                                      | The ground coffee-<br>to-water ratio was<br>unbalanced.                      | Use correct ground coffee-to-<br>water ratio.                                                         |
|                                      | The coffeemaker needs cleaning.                                              | Clean coffeemaker as described in<br>"Maintaining Your Coffeemaker"<br>section.                       |
|                                      | The filter basket is not properly inserted.                                  | Insert filter basket correctly.                                                                       |
| The grounds are<br>in the coffee.    | The filter is not properly seated in the basket.                             | Seat filter properly within the filter basket.                                                        |
|                                      | The filter collapsed.                                                        | Remove filter and replace.                                                                            |
|                                      | Too may grounds were added into the filter.                                  | Remove excess grounds.                                                                                |
| The "Brew Now" LED is flashing fast. | Not enough water in water reservoir.                                         | Fill the water reservoir above minimum level marking.                                                 |
| App is greyed out and unavailable    | Either there is a power<br>outage or your home<br>network is down.           | If a pre-programmed schedule was<br>already saved, the unit will still<br>brew as originally planned. |
| App does not work outside the home.  | Make sure remote access is enabled.                                          | In iOS, this is the 'More' tab below<br>or in Android, it is in the Menu<br>up top.                   |

#### Do you still have questions?

 $( \bullet )$ 

You can call us toll-free at the Consumer Service Department, 1-800-MR COFFEE (1-800-672-6333) or you can visit us at www.mrcoffee.com.

22

## SERVICE AND MAINTENANCE

## **Replacement Parts**

- Coffee Filters For better tasting coffee, we recommend that you use a MR. COFFEE<sup>®</sup> brand 10–12 cup basket-style paper filter or a MR. COFFEE<sup>®</sup> brand permanent filter. These filters are available at most grocery stores.
- Water Filtration Replacement water filtration disks can be purchased through your local retailer, online at www.mrcoffee.com, or by calling 1-800-MR-COFFEE (1-800-672-6333) in the U.S. or 1-800-667-8623 in Canada.
- **Decanters** Please visit us online at www.mrcoffee.com, or call 1-800-MR COFFEE (1-800-672-6333) in the U.S. or 1-800-667-8623 in Canada for information on where you can find a store that carries replacement decanters.

## Repairs

۲

4

If your Smart Coffeemaker requires service, do not return it to the store where you purchased it. All repairs and replacements must be made by Sunbeam or an authorized Sunbeam Service Center. If you live in the U.S. or Canada, please call us at the following toll-free telephone numbers to find the location of the nearest Authorized Service Center:

U.S.: 1-800-MR COFFEE (1-800-672-6333) Canada: 1-800-667-8623

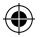

#### **1 YEAR LIMITED WARRANTY**

Sunbeam Products, Inc. doing business as Jarden Consumer Solutions or if in Canada, Sunbeam Corporation (Canada) Limited doing business as Jarden Consumer Solutions (collectively "JCS") warrants that for a period of one year from the date of purchase, this product will be free from defects in material and workmanship. JCS, at its option, will repair or replace this product or any component of the product found to be defective during the warranty period. Replacement will be made with a new or remanufactured product or component. If the product is no longer available, replacement may be made with a similar product of equal or greater value. This is your exclusive warranty. Do NOT attempt to repair or adjust any electrical or mechanical functions on this product. Doing so will void this warranty. This warranty is valid for the original retail purchaser from the date of initial retail purchase and is not transferable. Keep the original sales receipt. Proof of purchase is required to obtain warranty performance. JCS dealers, service centers, or retail stores selling JCS products do not have the right to alter, modify or any way change the terms and conditions of this warranty.

This warranty does not cover normal wear of parts or damage resulting from any of the following: negligent use or misuse of the product, use on improper voltage or current, use contrary to the operating instructions, disassembly, repair or alteration by anyone other than JCS or an authorized JCS service center. Further, the warranty does not cover. Acts of God, such as fire, flood, hurricanes and tornadoes.

#### What are the limits on JCS's Liability?

JCS shall not be liable for any incidental or consequential damages caused by the breach of any express, implied or statutory warranty or condition.

Except to the extent prohibited by applicable law, any implied warranty or condition of merchantability or fitness for a particular purpose is limited in duration to the duration of the above warranty.

JCS disclaims all other warranties, conditions or representations, express, implied, statutory or otherwise.

JCS shall not be liable for any damages of any kind resulting from the purchase, use or misuse of, or inability to use the product including incidental, special, consequential or similar damages or loss of profits, or for any breach of contract, fundamental or otherwise, or for any claim brought against purchaser by any other party.

Some provinces, states or jurisdictions do not allow the exclusion or limitation of incidental or consequential damages or limitations on how long an implied warranty lasts, so the above limitations or exclusion may not apply to you. This warranty gives you specific legal rights, and you may also have other rights that vary from province to province, state to state or jurisdiction to jurisdiction.

#### How to Obtain Warranty Service

#### In the U.S.A.

If you have any questions regarding this warranty or would like to obtain warranty service, please call 1-800-323-9519 and a convenient service center address will be provided to you. In Canada

If you have any questions regarding this warranty or would like to obtain warranty service, please call 1-800-323-9519 and a convenient service center address will be provided to you.

In the US.A., this warranty is offered by Sunbeam Products, Inc. doing business Jarden Consumer Solutions located in Boca Raton, Florida 33431. In Canada, this warranty is offered by Sunbeam Corporation (Canada) Limited doing business as Jarden Consumer Solutions, located at 20 B Hereford Street, Brampton, Ontario L6Y OM/I if you have any other problem or claim in connection with this product, please write our Consumer Service Department. **PLEASE DO NOT RETURN THIS PRODUCT TO ANY OF THESE ADDRESSES OR TO THE PLACE OF PURCHASE. To register your product, please visit us online at www.mrcoffee.com**.

@ 2014 Sunbeam Products, Inc. doing business as Jarden Consumer Solutions. All rights reserved. Distributed by Sunbeam Products, Inc. doing business as Jarden Consumer Solutions, Boca Raton, Florida 33431. Website: www.mrcoffee.com.

For inquiries regarding recycling and proper disposal of this product, please contact your local waste management facility.

BVMC-PSTX91WE\_14EM2 Printed in China GCDS-MRC36065-SL P.N. 166487 Rev A

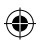